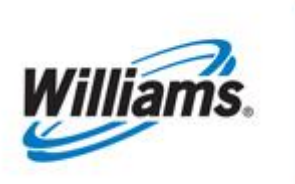

# **MDQ Validation**

Training Module

This module covers the MDQ Validation process in 1Line.

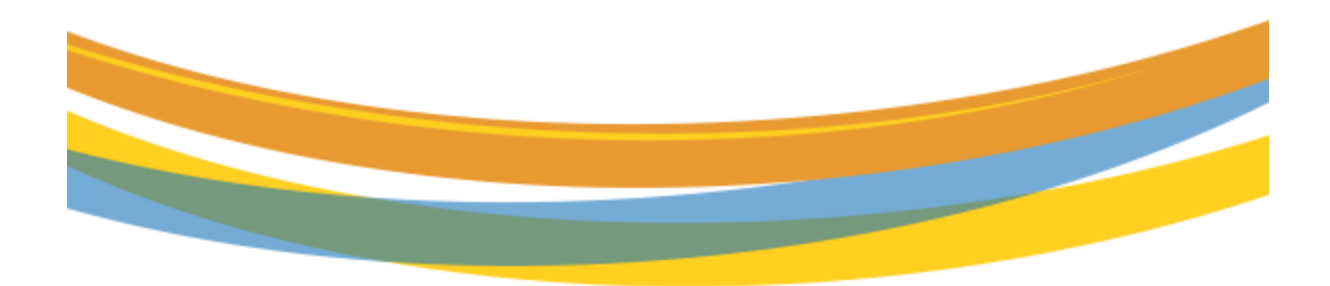

# **Table of Contents**

| Important Information – Please Read | 3  |
|-------------------------------------|----|
| Introduction                        | .4 |
| MDQ vs Error Hyperlink              | 4  |
| Validating MDQ                      | 4  |
| Viewing MDQ Modal                   | 5  |
| MDQ Calculate                       | 5  |
| MDQ Segment List Page               | 6  |
| Filters                             | 6  |
| Viewing Options                     | 7  |

### **Important Information – Please Read**

The information provided herein is for informational purposes only and does not modify any provision in Transco's FERC Gas Tariff. If a conflict exists between this information and Transco's FERC Gas Tariff, the provisions in Transco's FERC Gas Tariff apply. Transco makes no representation or warranty as to the completeness or accuracy of this information. Transco shall not be liable for any informational errors, incompleteness or delays, or for any actions taken in reliance on this information.

To review the tariff language specific to any topic, go to <u>Transco's Informational Postings page</u>, and select **Tariff** from the left hand navigation menu.

#### Introduction

This module provides information about the MDQ Validation process when submitting nominations in 1Line. 1Line now automatically validates Firm Contract MDQ from the **Retrieve Nominations** page when a nomination is submitted.

#### **MDQ vs Error Hyperlink**

When a user is exceeding MDQ, 1Line will show the nomination status as submitted and have a blue **MDQ** hyperlink. This is shown by the screenshot on the left.

Often times when submitting a nomination, 1Line may reject a nomination due to an error. When this is the case, 1Line will show the nominations status as Rejected and have a red **Error** hyperlink. This is shown on the screenshot on the right. In the event where a collection of nominations have a mixture of errors and MDQ violations, nominations with errors will be displayed first followed by any MDQ violations.

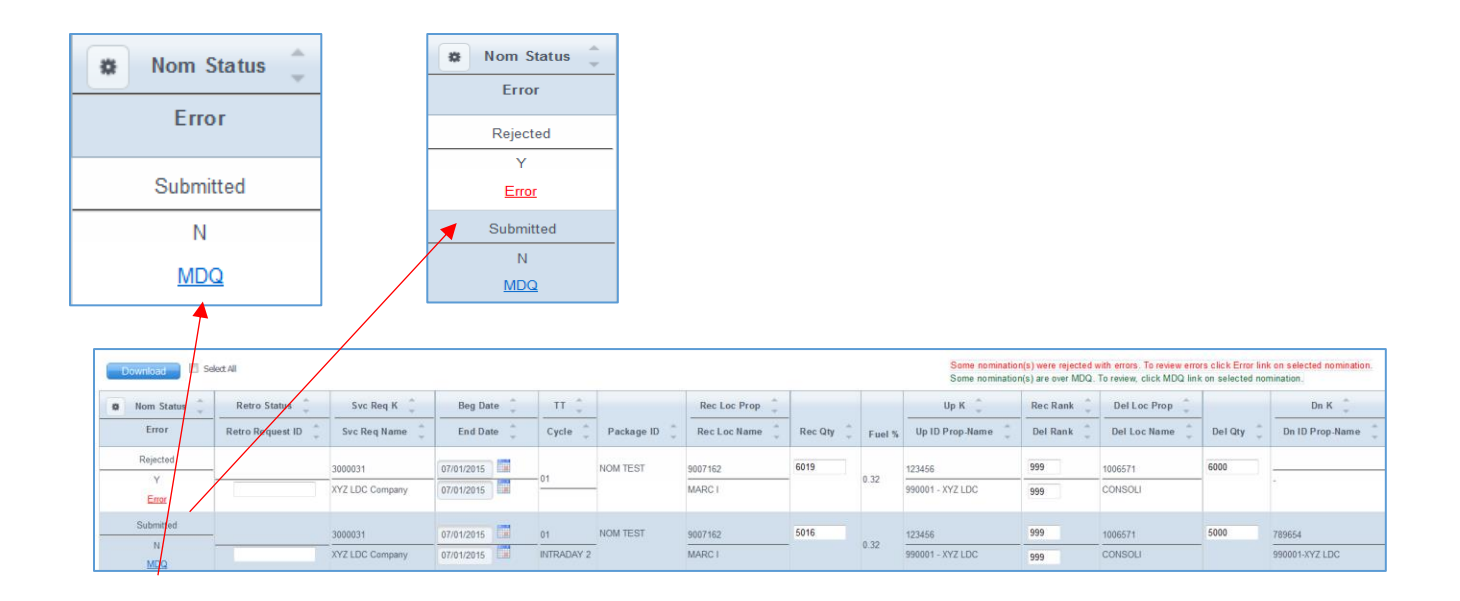

## Validating MDQ

To validate MDQ:

- 1) Select the nomination(s) to be submitted by highlighting the rows
- 2) Actions Menu>Submit Collection

| Svc Req K    | Beg Date 🗘 | TT Cycle | Package ID | Rec Loc Prop | Rec Qty | Fuel % | Up K                     | Rec Rank | Del Loc Prop | Del Qty 🗍 | Dn K             |
|--------------|------------|----------|------------|--------------|---------|--------|--------------------------|----------|--------------|-----------|------------------|
| 3000031 ···· | 06/25/2015 | 01       | NOM TEST   | 9007162      |         | 0.32   | 123456<br>990001 XYZ LDC | 999      | 1006571      | 5000      | 789654<br>990001 |

• If the nomination(s) is exceeding MDQ a warning message along with a MDQ link will appear on the nomination

| Download 🔲 Se  | elect All              |                 |            |                      |          |              |           |        | Grand Total Quanti<br>Some nomination(s | ty: Receipt 5016 /<br>are over MDQ. T | Delivery 5000<br>p review, click MDQ link | on selected nom | ination.          |
|----------------|------------------------|-----------------|------------|----------------------|----------|--------------|-----------|--------|-----------------------------------------|---------------------------------------|-------------------------------------------|-----------------|-------------------|
| 🕸 Nom Status 🏮 | Retro Status ț         | Svc Req K 🏮     | Beg Date 🏮 | тт 💲                 |          | Rec Loc Prop |           |        | ∪рК 📮                                   | кес калк 🖕                            | Dei Loc Prop 🖕                            |                 | Dn K 🌻            |
| Error          | Error Retro Request ID |                 | End Date 🌐 | Cycle 📮 Package ID ț |          | Rec Loc Name | Rec Qty 🌐 | Fuel % | Up ID Prop-Name                         | Del Rank 🌐                            | Del Loc Name 🍦                            | Del Qty 🌷       | Dn ID Prop-Name 🍦 |
| Submitted      |                        | 3000031         | 06/25/2015 | 01                   | NOM TEST | 9007162      | 5016      | 0.22   | 123456                                  | 999                                   | 1006571                                   | 5000            | 789654            |
|                |                        | XYZ LDC Company | 06/25/2015 | POST                 |          | MARC I       |           | 0.32   | 990001 - XYZ LDC                        | 999                                   | CONSOLI                                   |                 | 990001-XYZ LDC    |

### Viewing MDQ Modal

Once your nomination(s) is submitted you can view the segment(s) where you are exceeding MDQ by clicking the blue MDQ hyperlink. Once you click on the hyperlink, a popup modal will appear indicating the segment(s) where you have exceeded MDQ.

| Download Se    | lect All           |             |                  |                  |                          |              |            |       |           |           | Grand Total Qua<br>Some nominatio | ntity: Recei<br>n(s) are ove | pt 5016 /<br>r MDQ. T | Delivery 5000<br>o review, click MDQ link | on selected non | ination.        |
|----------------|--------------------|-------------|------------------|------------------|--------------------------|--------------|------------|-------|-----------|-----------|-----------------------------------|------------------------------|-----------------------|-------------------------------------------|-----------------|-----------------|
| 😫 Nom Status ț | Retro Status 🌻     | Svc Req     | K 🗍 🛛 Beg 🛙      | ate              | π ‡                      |              | Rec Loc Pr | op    |           |           | ∪рК                               | Rec R                        | ank 🤶                 | Del Loc Prop ț                            |                 | Dn K 🌲          |
| Error          | Retro Request ID 🍦 | Svc Req N   | ame 🏮 🛛 End 🛙    | ate              | Cycle                    | Package ID 🌷 | Rec Loc Na | me    | Rec Qty 🌷 | Fuel %    | Up ID Prop-Name                   | Del R                        | ank                   | Del Loc Name 🍦                            | Del Qty 🏮       | Dn ID Prop-Name |
| Submitted      |                    | 3000031     | 06/25/2015       |                  | 01                       | NOM TEST     | 9007162    |       | 5016      |           | 123456                            | 999                          |                       | 1006571                                   | 5000            | 789654          |
| N<br>MDQ       |                    | XYZ LDC Com | npany 06/25/2015 | F F              | POST                     |              | MARC I     |       |           | 0.32      | 990001 - XYZ LDC                  | 999                          | ]                     | CONSOLI                                   |                 | 990001-XYZ LDC  |
|                |                    | Svc Deg K   | Dir Elo          | Loc Prov         | Segn                     | nent Begin   | MD         | Loc P | ron       | Segm      | ent End                           | MD                           | MDC                   | Quer                                      |                 |                 |
|                | 30                 | 00031       | W to E           | P L<br>LC2 LEIDY | .oc Name<br>7 M/L1776.79 | 0.0          | 9007162    | MAR   | CI        | c Name    | MP<br>36.21                       | MDG<br>(3,                   | 447)                  |                                           |                 |                 |
|                | 30                 | 00031       | 1007441          | LC2 LEIDY        | ′ M/L1776.79             | 1776.79      | 1006571    | CONS  | SOLIDATI  | ED EDISON | 829.08                            | (3,                          | 447)                  |                                           |                 |                 |
|                | ٩ [                |             |                  |                  |                          | "<br>Close   | ]          |       |           |           |                                   |                              |                       |                                           |                 |                 |

### **MDQ Calculate**

1Line offers the option to view the MDQ of your submitted nominations through the MDQ Calculate Page.

**Note:** The MDQ Calculate page is driven by the filters set on the Retrieve Nominations page. For example, if you would like to see the MDQ for a particular contract enter that contract ID in the Svc Req K filter. If you would like to see the MDQ for all contracts leave the Svc Req K filter blank.

To view the MDQ of a particular contract, or of all contracts from the Retrieve Nominations page:

- 1) Select desired filters
- 2) Click Retrieve
- 3) Actions Menu > MDQ Calculate

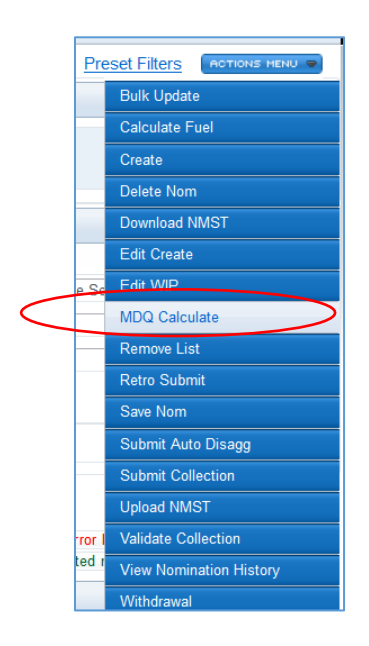

### **MDQ Segment List Page**

The **MDQ Calculate** page offers several viewing options. The default setting is MDQ Segments Exceeded. To select a different view option click on the associated radio button. The page will automatically refresh with that view displayed. A brief description of the filters and viewing options are provided below.

#### Filters

- Check to exclude Zero Nominations from Segment Splits when checked in conjunction with any view option, indicates that zero nominations will not be displayed. A zero nomination is one with a nominated quantity of zero, and is not the same as no nomination. For example, if this box is *not* checked, and the option "Display Only Segments in Nomination Paths" is selected, some segments displayed may show a zero in the Nominated column, while segments with no nominations at all, will not be displayed.
- Show PDA in MDQ calculation when checked, PDAs are included with the nominations in the MDQ calculation.

#### **Viewing Options**

• **MDQ Segments Exceeded** - (default view) displays those segments in which the contract's MDQ is exceeded. If no MDQ violations are found, the page will initially be blank.

| 1 | MDQ Segment List       |                                                 |                   |                          |         |                      |                                |          |                                          |               |                |           |      |       |       |       |            |
|---|------------------------|-------------------------------------------------|-------------------|--------------------------|---------|----------------------|--------------------------------|----------|------------------------------------------|---------------|----------------|-----------|------|-------|-------|-------|------------|
|   | Nominations> Nominatio | on> Retrieve Nomin                              | ations ≻ MDQ Segm | ent List                 |         |                      |                                |          |                                          |               |                |           |      |       |       |       |            |
| F | filters                |                                                 |                   |                          |         |                      |                                |          |                                          |               |                |           |      |       |       |       | COLLAPSE & |
|   |                        | * Validation Dat                                | e: 07/01/2015     |                          | MDQ 5   | egments Exceeded     | 🗢 Display Only Underutilized S | iegments | © Display All Segments 🔍 Display Only Se | gments in Non | nination Paths | 5         |      |       |       |       |            |
|   |                        | Cyd                                             | e: None Selected  | •                        | 🗹 Che   | ck to Exclude Zero N | ominations From Segment Splits | 🖺 She    | ow PDA in MDQ calculation                |               |                |           |      |       |       |       |            |
|   |                        |                                                 | NSRP - Denotes No | n Secondary Reverse Path |         |                      |                                |          |                                          |               |                |           |      |       |       |       |            |
|   | Retrieve               | dreve Clear                                     |                   |                          |         |                      |                                |          |                                          |               |                |           |      |       |       |       |            |
|   | Download               | Search successfully completed. Records found; 3 |                   |                          |         |                      |                                |          |                                          |               |                |           |      |       |       |       |            |
|   |                        |                                                 |                   | Seament Beain            |         |                      | Seament End                    |          |                                          |               |                |           |      |       |       |       |            |
|   |                        |                                                 |                   |                          |         |                      |                                |          |                                          |               |                |           |      |       |       |       |            |
| 0 | Svc Req K              | Dir Flo                                         | Loc Prop 🚽        | Loc Name 🖕               | MP -    | Loc Prop             | Loc Name                       | MP _     | Line _                                   | Zone          | Primary        | Secondary | NSRP | Total | Nom   | Sched | MDQ Over   |
| 0 | 3000031                | E to W                                          | 1007441           | LC2 LEIDY M/L1776.79     | 0.0     | 9007162              | MARC I                         | 136.21   | LEIDY LINE TO/FROM M/L 1776.79           | 6             | 1,553          | 0         | Y    | 1,553 | 0     |       | (2.447)    |
| 0 | 3000031                | W to E                                          | 1007441           | LC2 LEIDY M/L1776.79     | 0.0     | 9007162              | MARC I                         | 136.21   | LEIDY LINE TO/FROM M/L 1776.79           | 6             | 1,553          | 0         | N    | 1,553 | 5,000 |       | (5,447)    |
| 0 | 3000031                | S to N; N to S                                  | 1007441           | LC2 LEIDY M/L1776.79     | 1776.79 | 1006571              | CONSOLIDATED EDISON            | 1829.08  | TRANSCO MAINLINE                         | 6             | 0              | 1,553     | N    | 1,553 | 5,000 |       | (3,447)    |
|   |                        |                                                 |                   |                          |         |                      |                                |          |                                          |               |                |           |      |       |       |       |            |

• To view nominations that are exceeding MDQ, expand the segment or segments of interest and you will be able to view all nominations in that segment.

|   |                            |                          |          | Segment Begin       |                   |             | Segment End                             |                                 |             |            |                                   |                     |         |                                 |           |          |                     |       |       |          |
|---|----------------------------|--------------------------|----------|---------------------|-------------------|-------------|-----------------------------------------|---------------------------------|-------------|------------|-----------------------------------|---------------------|---------|---------------------------------|-----------|----------|---------------------|-------|-------|----------|
| o | Svc Req K 🌐                | Dir Flo                  | Loc Prop | Loc Name            | Ê MP ↓            | Loc Prop    | Loc Name                                | ÷                               | MP 🔶        |            | Line 🖕                            | 2                   | Zone 🤶  | Primary                         | Secondary | N SRP    | Total               | Nom   | Sched | MDQ Over |
| 0 | 3000031                    | E to W                   | 1007441  | LC2 LEIDY M/L1776.7 | 79 0.0            | 9007162     | MARC I                                  |                                 | 136.21      | LEIDY LINE | TO/FROM M/L 1776.79               | 6                   |         | 1,553                           |           | 0 Y      | 1,553               | 0     |       |          |
| 0 | 3000031                    | W to E                   | 1007441  | LC2 LEIDY M/L1776.7 | 79 0.0            | 9007162     | MARC I                                  |                                 | 136.21      | LEIDY LINE | TO/FROM M/L 1776.79               | 6                   |         | 1,553                           |           | 0 N      | 1,553               | 5,000 |       |          |
| : | Svc Req K 🗘                | Beg Date 🗘<br>End Date 🌲 | π 🔹      | Package ID          | Rec Loc Prop      | Rec Nom Qty | <ul> <li>↓</li> <li>Fuel % ↓</li> </ul> | Up K<br>Up ID Pro               | ç<br>p-Name | Rec Rank   | Del Loc Prop 🗘                    | Del Nom<br>Del Sche | n Qty 🏮 | Dn K<br>Dn ID Pro               | op-Name   | Norr     | n or Sch<br>Dir Flo | ed 🗘  |       | (3,447)  |
| 1 | 1000031<br>IYZ LDC Company | 07/01/2015               | - 01 7   | NOM TEST            | 9007162<br>MARC I |             | 5,016 0.32                              | 123456<br>990001-XY2<br>Company | Z LDC       | 999        | 1006571<br>CONSOLIDATED<br>EDISON |                     | 5,000   | 789654<br>990001-XY2<br>Company | Z LDC     | ominated |                     |       |       |          |

• **Display Only Underutilized Segments** - displays only segments where the entire contract MDQ is not utilized. **Note:** Does not display nominated segments over contract MDQ.

| Г | Nominations> Non | minations Nomination Ratieva Nominations NDQ Segment List |                                         |                                                     |             |                                  |                                                                                                    |                                    |                                                                              |              |            |           |       |          |         |            |
|---|------------------|-----------------------------------------------------------|-----------------------------------------|-----------------------------------------------------|-------------|----------------------------------|----------------------------------------------------------------------------------------------------|------------------------------------|------------------------------------------------------------------------------|--------------|------------|-----------|-------|----------|---------|------------|
| F | ilters           |                                                           |                                         |                                                     |             |                                  |                                                                                                    |                                    |                                                                              |              |            |           |       |          |         | COLLAPSE 4 |
|   |                  | * Validati                                                | on Date: 07/01<br>Cycle: None<br>NSRP - | /2015 Selected   Denotes Non Secondary Reverse Path | O MDQ Segme | nts Exceeded<br>Exclude Zero Non | Display Only Underutilized Segments<br>ninations From Segment Splits<br>Segment Splits<br>Segment Splits<br>Segment Splits<br>Segment Splits<br>Segment Splits<br>Segment Splits<br>Segment Splits<br>Segment Splits<br>Segment Splits<br>Segment Split Split | <sup>©</sup> Displi<br>ihow PDA ii | ay All Segments <sup>©</sup> Display Only Segments in I<br>n MDQ calculation | Nomination F | Paths      |           |       |          |         |            |
|   | Retrieve         | Clear                                                     |                                         |                                                     |             |                                  |                                                                                                    |                                    | Search successfully co                                                       | mpleted. Rec | ords found | £ 18      |       |          |         |            |
|   |                  |                                                           |                                         | Segment Begin                                       |             |                                  | Segment End                                                                                                    |                                    |                                                                              |              |            |           |       |          |         |            |
| 0 | Svc Req K 🌐      | Dir Flo                                                   | Loc Prop                                | Loc Name                                            | MP 🌲        | Loc Prop                         | Loc Name                                                                                                    | MP 🌻                               | Line 🌐                                                                       | Zone 🤶       | Primary    | Secondary | N SRP | fotal No | m Sched | MDQ Avail  |
| 0 | 3000031          | S to N; N to S                                            | 1001291                                 | ZONE BOUNDARY 5 TO 6                                | 1603.971    | 1000176                          | LC 13 MH M/L 1722.24                                                                                                    | 1722.24                            | TRANSCO MAINLINE                                                             | 6            | 0          | 1,553     | N     | 1,553    |         | 1,553      |
| 0 | 3000031          | N to S; S to N                                            | 9002700                                 | LC250ESH M/L1711.661                                | 0.0         | 9002681                          | ESHORE END S.B.                                                                                                    | 16.0                               | EASTERN SHORE LATL FROM M/L 1711.661                                         | 6            | 0          | 1,553     | N     | 1,553    |         | 1,553      |
| 0 | 3000031          | E to W                                                    | 1000176                                 | LC 13 MH M/L 1722.24                                | 0.0         | 1006583                          | S JERSEY GAS CO                                                                                                    | 46.58                              | MARCUS HOOK LATL FROM M/L 1722.24                                            | 6            | 1,553      | 0         | Y     | 1,553    |         |            |
| 0 | 3000031          | W to E                                                    | 1000176                                 | LC 13 MH M/L 1722.24                                | 0.0         | 1006583                          | S JERSEY GAS CO                                                                                                    | 46.58                              | MARCUS HOOK LATL FROM M/L 1722.24                                            | 6            | 1,553      | 0         | N     | 1,553    |         | 1,553      |
| 0 | 3000031          | W to E; E to W                                            | 1006583                                 | S JERSEY GAS CO                                     | 46.58       | 1002724                          | TRENTON END S.B.                                                                                                    | 46.581                             | MARCUS HOOK LATL FROM M/L 1722.24                                            | 6            | 0          | 1,553     | N     | 1,553    |         | 1,553      |
|   |                  |                                                           |                                         |                                                     |             |                                  |                                                                                                    |                                    |                                                                              |              |            |           |       |          |         |            |

• **Display All Segments** – displays underutilized segments, segments with nominated quantities, and segments where the contract MDQ has been exceeded.

|     | MDQ Segment List     | í.                         |                                         |                                                        |                          |                               |                                                                       |             |                                                            |              |             |           |       |          |       |            |
|-----|----------------------|----------------------------|-----------------------------------------|--------------------------------------------------------|--------------------------|-------------------------------|-----------------------------------------------------------------------|-------------|------------------------------------------------------------|--------------|-------------|-----------|-------|----------|-------|------------|
| Ē., | Nomination           | nination> <u>Retriev</u> s | Nominations > N                         | IDQ Segment List                                       |                          |                               |                                                                       |             |                                                            |              |             |           |       |          |       |            |
| F   | ilters               |                            |                                         |                                                        |                          |                               |                                                                       |             |                                                            |              |             |           |       |          |       | COLLAPSE A |
|     |                      | * Validati                 | on Date: 07/01<br>Cycle: None<br>NSRP-1 | /2015 Selected -<br>Denotes Non Secondary Reverse Path | © MDQ Segma<br>☑ Checkto | nts Exceeded Exclude Zero Non | Display Only Underutilized Segme<br>ninations From Segment Splits 🛛 🗖 | nts ® Displ | ay All Segments 💿 Display Only Segments in MDQ calculation | Nomination I | Paths       |           |       |          |       |            |
|     | Retrieve<br>Download | Clear                      |                                         |                                                        |                          |                               |                                                                       |             | Search successfully co                                     | mpleted. Re  | cords found | i. 21     |       |          |       |            |
|     |                      |                            |                                         | Segment Begin                                          |                          |                               | Segment End                                                           |             |                                                            |              |             |           |       |          |       |            |
| 0   | Svc Req K 👙          | Dir Flo                    | Loc Prop 💲                              | Loc Name                                               | MP 🗘                     | Loc Prop                      | Loc Name 🍦                                                            | мр 🗘        | Line 🌲                                                     | Zone 🖕       | Primary     | Secondary | SRP T | otal Nom | Sched | MDQ Avail  |
| 0   | 3000031              | S to N, N to S             | 1001291                                 | ZONE BOUNDARY 5 TO 6                                   | 1603.97                  | 1000176                       | LC 13 MH M/L 1722.24                                                  | 1722.24     | TRANSCO MAINLINE                                           | 6            | 0           | 1,553 1   | 1. 1  | ,563     |       | 1,553      |
| 0   | 3000031              | N to S; S to N             | 9002700                                 | LC250ESH M/L1711.661                                   | 0.0                      | 9002681                       | ESHORE END S.B.                                                       | 16.0        | EASTERN SHORE LATL FROM M/L 1711.661                       | 6            | 0           | 1,553 /   | 1 1   | 553      |       | 1,553      |
| 0   | 3000031              | E to W                     | 1000176                                 | LC 13 MH M/L 1722.24                                   | 0.0                      | 1006583                       | S JERSEY GAS CO                                                       | 46.58       | MARCUS HOOK LATL FROM M/L 1722.24                          | 6            | 1,553       | 0         | 1     | ,553     |       |            |
| 0   | 3000031              | W to E                     | 1000176                                 | LC 13 MH M/L 1722.24                                   | 0.0                      | 1006583                       | S JERSEY GAS CO                                                       | 46.58       | MARCUS HOOK LATL FROM M/L 1722.24                          | 6            | 1,553       | 0 1       | 1 1   | 553      |       | 1,553      |
| 0   | 3000031              | W to E; E to W             | 1006583                                 | S JERSEY GAS CO                                        | 46.58                    | 1002724                       | TRENTON END S.B.                                                      | 46.581      | MARCUS HOOK LATL FROM M/L 1722.24                          | 6            | 0           | 1,553 /   | 1 1   | ,553     |       | 1,553      |
| 0   | 3000031              | N to S                     | 1000176                                 | LC 13 MH M/L 1722.24                                   | 1722.24                  | 1007441                       | LC2 LEIDY M/L1776.79                                                  | 1776.79     | TRANSCO MAINLINE                                           | 6            | 1,553       | 0 1       | 1 1   | ,553     |       |            |
| -   |                      | 0                          | 10000000                                | 10 10 10 10 10 10 10 10 10 10 10 10 10 1               |                          |                               | 001 5001 011 1770 70                                                  | 1770 70     | 7044000 44495 847                                          |              |             |           | e 14  |          |       | 1,553      |

• **Display Only Segments in Nomination Paths** – displays only segments with nominated quantities including segments where the contract MDQ has been exceeded.

|   | Nominations> Nomination                                                                          | Retrieve Nomina   | tions > MDQ Segmen           | t List               |                      |                  |                                                             |           |                                                                              |                 |         |           |       |       |       |            |
|---|--------------------------------------------------------------------------------------------------|-------------------|------------------------------|----------------------|----------------------|------------------|-------------------------------------------------------------|-----------|------------------------------------------------------------------------------|-----------------|---------|-----------|-------|-------|-------|------------|
| F | ilters                                                                                           |                   |                              |                      |                      |                  |                                                             |           |                                                                              |                 |         |           |       |       |       | COLLAPSE & |
|   |                                                                                                  | * Validation Date | 07/01/2015     None Selected | •                    | © MDQ Seg<br>☑ Check | ments Exceeded ( | Display Only Underutilized Segminations From Segment Splits | ents 💿 Di | splay All Segments <sup>®</sup> Display Only Segment<br>A in MDQ calculation | ts in Nominatio | n Paths |           |       |       |       |            |
|   | Refrice         Clear           Download         Search successfully completed. Records found: 2 |                   |                              |                      |                      |                  |                                                             |           |                                                                              |                 |         |           |       |       |       |            |
|   |                                                                                                  |                   |                              | Segment Begin        |                      |                  | Segment End                                                 |           |                                                                              |                 |         |           |       |       |       |            |
| 0 | Svc Req K 🌷                                                                                      | Dir Flo           | Loc Prop                     | Loc Name 🌐           | мр 💲                 | Loc Prop ț       | Loc Name                                                    | MP 🗘      | Line 🤶                                                                       | Zone            | Primary | Secondary | Total | Nom   | Sched | MDQ Avail  |
| 0 | 3000031                                                                                          | W to E            | 1007441                      | LC2 LEIDY M/L1776.79 | 0.0                  | 9007162          | MARC I                                                      | 136.21    | LEIDY LINE TO/FROM M/L 1776.79                                               | 6               | 1,553   | 0         | 1,553 | 5,000 |       | (3,447)    |
| 0 | 3000031                                                                                          | S to N; N to S    | 1007441                      | LC2 LEIDY M/L1776.79 | 1776.79              | 1006571          | CONSOLIDATED EDISON                                         | 1829.08   | TRANSCO MAINLINE                                                             | 6               | 0       | 1,553     | 1,553 | 5,000 |       | (3,447)    |

Please contact your Commercial Services Representative with any MDQ questions.